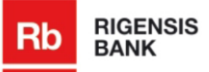

# **Code Calculator DIGIPASS User Manual**

The code calculator DIGIPASS is an electronic device for generating digital codes.

The code calculator DIGIPASS is required for:

- obtaining information and managing your account via remote account management systems as "Internet-Banking" and "Phone-banking";
- managing your account via fax.

DIGIPASS generates two types of codes – access codes and transaction confirmation codes.

DIGIPASS is protected by a PIN code. Please note that a new PIN code that you will generate when activating the DIGIPASS device is strictly confidential and must not be available to the third party!

Take precautions to prevent disclosure of this information to the third parties!

Please take your time to study this manual carefully! Remember that the device can be blocked by unauthorised actions.

If you have any questions regarding operations of the device, please turn to the Bank for assistance.

In case of loss, theft, or damage of the device please turn to the Bank immediately to block the device.

| Section 1. General Information.                                                       | Page 2 |
|---------------------------------------------------------------------------------------|--------|
| Section 2. Changing PIN Code.                                                         | Page 2 |
| Section 3. Generating Codes for "Internet-Banking" System.                            | Page 3 |
| <b>Section 4.</b> Generating Codes for Information and Making Transactions via Phone. | Page 4 |
| Section 5. Generating Codes for Work via Fax.                                         | Page 5 |
| Section 6. Frequently Asked Questions.                                                | Page 7 |
| Annex No. 1.                                                                          | Page 8 |

## Content

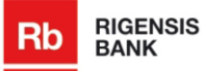

# 1. General Information

- The code calculator is turned on and off by pressing the ON/OFF button (symbol " ◀ ").
- DIGIPASS turns off automatically if you take no actions for 30-40 seconds. Therefore, it is
  recommended to generate a new code only when you are going to use it.
- Access to all functions of the DIGIPASS device is granted after entering a 5-digit PIN code.
- The initial PIN code is disclosed to the customer when the DIGIPASS device is issued and it must be changed by the customer to their own PIN code (see Section "Changing Initial PIN Code"). This combination of digits MAY NOT be disclosed to ANYONE (including the Bank employees).
- If the PIN code is entered incorrectly, the error message "FAIL" pops up. After the 5<sup>th</sup> (<u>fifth</u>) unsuccessful attempt, the programme of the code calculator will automatically block. If the code calculator is blocked, you should visit the Bank to replace the DIGIPASS device.
- If the PIN code was accidentally disclosed or might have been disclosed to another person, the PIN code should be changed immediately (see Section "Changing Current PIN Code").
- The warranty for the code calculator DIGIPASS is 2 years.

# 2. Changing PIN Code

#### 2.1. Changing Initial PIN Code

The initial PIN code of the code calculator is a 5-digit combination stated in the envelope received at the Bank. When using the code calculator for the first time, the user is to change the initial PIN code with his/her own created 5-digit PIN code.

| User's Actions                                                | Message on Code<br>Calculator Display |
|---------------------------------------------------------------|---------------------------------------|
| Turn the code calculator on (symbol " $\blacktriangleleft$ ") | PIN                                   |
| Enter the current PIN code                                    | NEW PIN                               |
| Enter a 5-digit PIN code                                      | PIN CONF                              |
| Repeat the new PIN code                                       | NEW PIN CONF and APPLI-               |

Attention! The new PIN code should be memorised. For security reasons, it is not recommended to write it down.

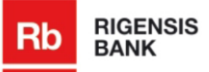

## 2.2. Changing Current PIN Code

| User's Actions                                   | Message on Code<br>Calculator Display |
|--------------------------------------------------|---------------------------------------|
| Turn the code calculator on (symbol " ◀ ")       | PIN                                   |
| Enter the current PIN code and hold the          | APLLI-                                |
| ON/OFF button (symbol " ") pressed for 2 seconds | NEW PIN                               |
| Enter a new PIN code                             | PIN CONF                              |
| Repeat the new PIN code                          | NEW PIN CONF                          |

Attention! The new PIN code should be memorised. For security reasons, it is not recommended to write it down.

# 3. Generating Codes for "Internet – Banking" System

#### 3.1. Generating Access Code for Logging into "Internet – Banking" System

| User's Actions                                                                                | Message on Code<br>Calculator Display                   |
|-----------------------------------------------------------------------------------------------|---------------------------------------------------------|
| Press the ON/OFF button (symbol " < ")                                                        | PIN                                                     |
| Enter the PIN code                                                                            | APPLI-                                                  |
| Press "1"                                                                                     | APPLI <b>1</b> ;<br>An <u>8-digit</u> code is generated |
| Enter the Code in the respective field on the Internet-Banking screen to log into the system. | -                                                       |

Press the ON/OFF button (symbol " ◀") to turn the code calculator off.

**Attention!** The same access code cannot be used twice. The generated code becomes invalid in approximately 30 seconds.

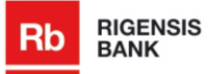

## 3.2. Generating Confirmation Code for Payments

| User's Actions                                                                   | Message on Code<br>Calculator Display                               |
|----------------------------------------------------------------------------------|---------------------------------------------------------------------|
| Press the ON/OFF button (symbol " <b>4</b> ")                                    | PIN                                                                 |
| Enter the PIN code                                                               | APPLI-                                                              |
| Press "2"                                                                        | APPLI <b>2</b> ;                                                    |
| Enter the Code from the screen suggested by the Internet-Banking                 | XXXXXXXX;<br>an 8-digit code is generated to confirm the<br>payment |
| Enter the generated Code in the respective field on the Internet-Banking screen. |                                                                     |

Press the ON/OFF button (symbol " **4**") to turn the code calculator off.

Attention! The same access code cannot be used twice. The generated code becomes invalid in approximately 30 seconds.

#### 3.3. Generating Confirmation Code for Free Format Messages

| User's Actions                                                         | Message on Code<br>Calculator Display           |
|------------------------------------------------------------------------|-------------------------------------------------|
| Press the ON/OFF button (symbol " < ")                                 | PIN                                             |
| Enter the PIN code                                                     | APPLI-                                          |
| Press "1"                                                              | APPLI 1;<br>An <u>8-digit</u> code is generated |
| Enter the Code in the respective field on the Internet-Banking screen. | -                                               |

Press the ON/OFF button (symbol " < ") to turn the code calculator off.

Attention! The same access code cannot be used twice. The generated code becomes invalid in approximately 30 seconds.

# 4. Generating Codes for Information and Making Transactions via Phone

To obtain financial and confidential information and to make transactions over the telephone the Bank employee asks the customer to name the following parameters:

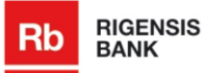

1) the customer's code – the customer's code consists of six digits that are a part of the account number.

**Example:** if the account number is – LV25RGNS4300123400010 – the customer's code would be 001234;

- 2) the DIGIPASS device's number the number is available on backside of the device;
- 3) a code generated using the DIGIPASS device, which is created as follows:

|   | User's Actions                            | Message on Code<br>Calculator Display | Notes                                                                              |
|---|-------------------------------------------|---------------------------------------|------------------------------------------------------------------------------------|
| 1 | Press the ON/OFF button<br>(symbol " ◀ ") | PIN                                   |                                                                                    |
| 2 | Enter the PIN code                        | APPLI -                               |                                                                                    |
| 3 | Press "1"                                 | xxxxxxx                               | An 8-digit code is<br>generated and it should<br>be named to the Bank<br>employee. |

## 5. Generating Codes for Work via Fax

The code calculator DIGIPASS allows signing payment orders and sending them to the Bank by fax. To do this, it is necessary to fill in the payment order template that is available on the Bank's website – <u>www.rigensisbank.com</u>, to generate a code and to enter it in the payment order.

Then the payment order should be sent to the Bank to the fax number + 371 673 333 03.

#### 5.1. Generating Code for Payment Order

|   | User's Actions                                                                                    | Message on Code<br>Calculator Display | Notes                                                                                                    |
|---|---------------------------------------------------------------------------------------------------|---------------------------------------|----------------------------------------------------------------------------------------------------|
| 1 | Press the ON/OFF button (symbol " ◀ ")                                                            | PIN                                   |                                                                                                    |
| 2 | Enter the PIN code                                                                                | APPLI -                               |                                                                                                    |
| 3 | Press " <b>3</b> "                                                                                | 1                                     |                                                                                                    |
| 4 | Enter the payment amount,<br>press and hold the "                                                 | 2                                     | The payment amount without decimals                                                                                                    |
| 5 | Enter the currency code, press<br>and hold the " 		" button until<br>proceeding to the next stage | 3                                     | The currency code is a 3-digit combination (see Annex No.1)                                                                                                    |
| 6 | Enter the modified beneficiary account number                                                     | 4                                     | The last eight digits of the account<br>number, excluding all other<br>symbols.<br><u>Example:</u> if the account number is<br>– LV25HABA4300123400A10 – the<br>modified account number would be<br>12340010. |

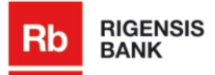

Rigensis Bank AS | Teatra Street 3, Riga, Latvia, LV – 1050; Phone: (+371) 675 555 51; 66 11 88 00; Fax: (+371) 673 333 03; e-mail: info@rigensisbank.com; www.rigensisbank.com

| 7 | Enter the customer code, press<br>and hold the " <b>1</b> " button until<br>receiving a signature code | xxxxxxx | The customer code consists of six digits that are a part of the account number.<br><b>Example:</b> if the account number is – LV25RGNS4300123400010 – the customer code would be 001234. |
|---|----------------------------------------------------------------------------------------------------|---------|----------------------------------------------------------------------------------------------------|
|---|----------------------------------------------------------------------------------------------------|---------|----------------------------------------------------------------------------------------------------|

## 5.2. Generating Code for Currency Exchange Order

|   | User's Actions                                                                                   | Message on Code<br>Calculator Display | Notes                                                                                                    |
|---|--------------------------------------------------------------------------------------------------|---------------------------------------|----------------------------------------------------------------------------------------------------|
| 1 | Press the ON/OFF button<br>(symbol " ◀ ")                                                        | PIN                                   |                                                                                                    |
| 2 | Enter the PIN code                                                                               | APPLI -                               |                                                                                                    |
| 3 | Press " <b>3</b> "                                                                               | 1                                     |                                                                                                    |
| 4 | Enter the amount, press and hold the "I "button until proceeding to the next stage               | 2                                     | The currency amount to be sold or purchased without decimals                                                                                                    |
| 5 | Enter the currency code, press<br>and hold the "		"button until<br>proceeding to the next stage  | 3                                     | The currency code is a 3-digit combination (see Annex No.1)                                                                                                    |
| 6 | Enter your modified account number                                                               | 4                                     | The last eight digits of the account<br>number, excluding all other<br>symbols.<br><u>Example:</u><br>LV25RGNS4300123400010                                                                          |
| 7 | Enter the customer code, press<br>and hold the " 		 " button until<br>receiving a signature code | xxxxxxx                               | The customer code consists of six<br>digits that are a part of the account<br>number.<br><u>Example:</u> if the account number is<br>– LV25RGNS4300123400010 – the<br>customer code would be 001234. |

## 5.3. Generating Code for Application or Agreement

|   | User's Actions                                                                                  | Message on Code<br>Calculator Display | Notes                                                                           |
|---|-------------------------------------------------------------------------------------------------|---------------------------------------|---------------------------------------------------------------------------------|
| 1 | Press the ON/OFF button (symbol " < ")                                                          | PIN                                   |                                                                                 |
| 2 | Enter the PIN code                                                                              | APPLI -                               |                                                                                 |
| 3 | Press " <b>3</b> "                                                                              | 1                                     |                                                                                 |
| 4 | Press " <b>0</b> ", press and hold the "<br>• " button until proceeding to<br>the next stage    | 2                                     |                                                                                 |
| 5 | Press " <b>0</b> ", press and hold the "<br>• " button until proceeding to<br>the next stage    | 3                                     |                                                                                 |
| 6 | Enter the date                                                                                  | 4                                     | The date format is DDMMYYYY                                                     |
| 7 | Enter the customer code,<br>press and hold the " 	 " button<br>until receiving a signature code | хххххххх                              | The customer code consists of six digits that are a part of the account number. |

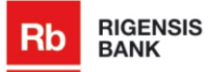

Rigensis Bank AS | Teatra Street 3, Riga, Latvia, LV – 1050; Phone: (+371) 675 555 51; 66 11 88 00; Fax: (+371) 673 333 03; e-mail: info@rigensisbank.com; www.rigensisbank.com

|  | Example: if the account number is<br>- LV25RGNS4300123400010 - the |
|--|--------------------------------------------------------------------|
|  | customer code would be 001234.                                     |

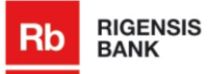

## 6. Frequently Asked Questions

#### 1. What do I do if a wrong PIN code has been entered?

If a wrong PIN code has been entered, the error message "FAIL 1-5" will pop up on the code calculator display. The digit at the end of the message matches the number of erroneous attempts to enter the PIN code.

<u>For example</u>, if the message "FAIL 1" appears on the code calculator display, press the ON/OFF button (symbol " $\P$ "). This will allow entering the correct PIN code. If a wrong PIN code is entered 5 times in a row, the code calculator will show the "LOCK PIN" message and the device will block.

### 2. <u>What do I do if, instead of a code, 8 zeros or other inappropriate symbols appear on</u> the display?

It is possible that the code calculator has been damaged or its battery is low. In this case, you should visit the Bank taking your code calculator and your identity document with you. You will be issued a new code calculator at the Bank.

NB! The code calculator must not be open and you must not replace the battery yourself.

#### 3. What do I do if the code calculator has been lost?

In this case, you should notify the Bank of the loss by calling the number +371 675 555 51 or by visiting the Bank in person.

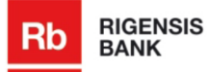

Rigensis Bank AS | Teatra Street 3, Riga, Latvia, LV – 1050; Phone: (+371) 675 555 51; 66 11 88 00; Fax: (+371) 673 333 03; e-mail: info@rigensisbank.com; www.rigensisbank.com

#### Annex No.1 to the Rigensis Bank AS Code Calculator DIGIPASS User Manual

## **Currency Codes**

| AUD (Australian dollar) | 036 | LTL (Lithuanian litas) | 440 |
|-------------------------|-----|------------------------|-----|
| BYR (Belarus rouble)    | 112 | LVL (Latvian lats)     | 428 |
| CAD (Canadian dollar)   | 124 | NOK (Norwegian krone)  | 578 |
| CHF (Swiss franc)       | 756 | PLN (Polish zloty)     | 985 |
| CZK (Czech koruna)      | 203 | RUB (Russian rouble)   | 643 |
| DKK (Danish krone)      | 280 | SEK (Swedish krona)    | 752 |
| EUR (Euro)              | 978 | UAH (Ukrainian hryvna) | 804 |
| GBP (Pound sterling)    | 826 | USD (US dollar)        | 840 |
| JPY (Japanese yen)      | 392 | Other currencies       | 0   |